# PRIXTON

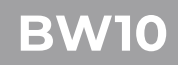

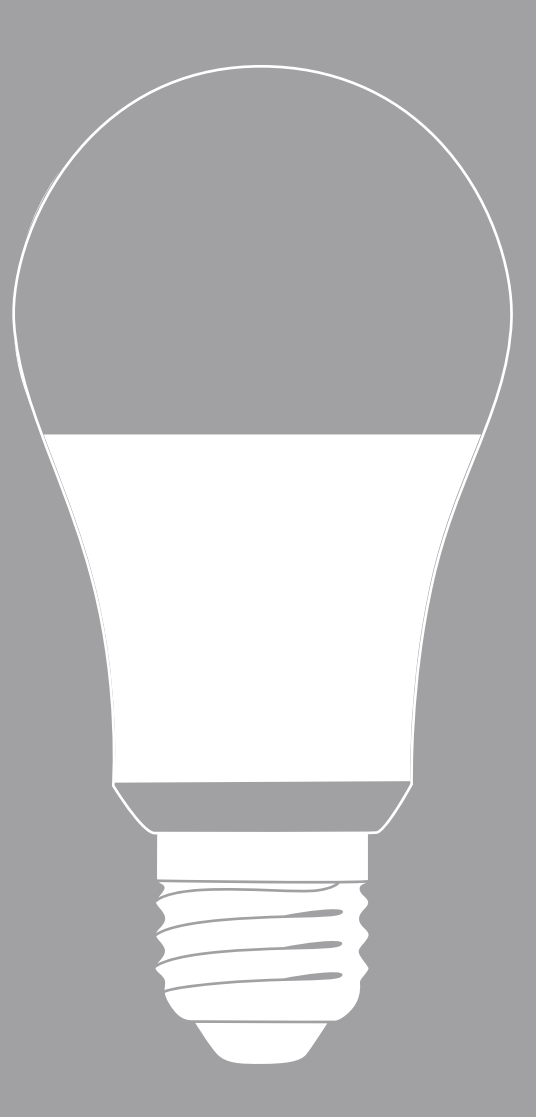

BOMBILLA WIFI SMART BULB 1.Primero descargue la aplicación Smart Life:

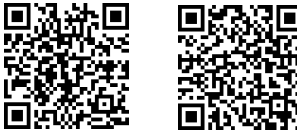

Android

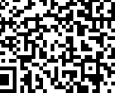

iOS

Puede escanear el código QR o buscar "Smart Life" en la App Store

2.Abra Smart Life, haga clic en "Registrarse" y acepte la política de privacidad.

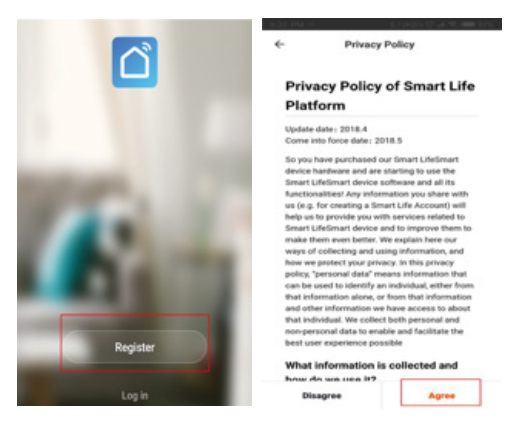

3.Introduzca su número de teléfono o correo electrónico para finalizar el registro y, una vez terminado, haga clic en "Iniciar sesión".

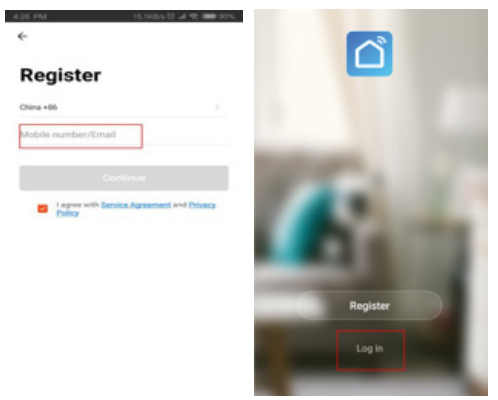

4.Para iniciar sesión, introduzca su número de teléfono o su correo electrónico junto a la contraseña, o verifique su identidad vía SMS, y una vez haya iniciado sesión haga clic en "Añadir dispositivo".

|                     |                 | #150 PMF    |                |   |
|---------------------|-----------------|-------------|----------------|---|
| ¢                   |                 | Kate ~      |                | + |
| Log in              |                 | 30.0 vo     |                | ۲ |
|                     |                 | All Devices |                | 0 |
| China +86           |                 |             |                |   |
| Mobile number/Email |                 |             | -              |   |
| Password            |                 |             | No-devices yet |   |
|                     |                 |             | Add Device     |   |
|                     | og in           |             |                |   |
| Verify via SMS      | Forgot Password |             |                |   |
|                     |                 |             |                |   |
|                     |                 |             |                |   |
|                     |                 |             | *              |   |

5.Para vincular la bombilla Prixton a su cuenta haga clic en "Todos" para continuar y seleccione "Dispositivos de iluminación":

| ÷           | Select Device Type  | 8 | <del>«</del> | All       |   |
|-------------|---------------------|---|--------------|-----------|---|
| 0           |                     | 0 | 😑 Electrica  | al Outlet | > |
| Zigber      | Bluetooth           | ~ | Wall Swit    | aub.      | > |
| Frequently  | Added               |   | 💡 Lighting   | Devices   | > |
| <b>9</b> se | curity Camera       | > | Air Cond     | ditioner  | > |
| D           | gliee Gateway       | > | e Robot Va   | aouum     | > |
| те          | H Sensor            | > | Water He     | leater    | > |
| J. w        | all Socket(Zigliee) | > | Heater       |           | > |
| w           | all Switch(ZigBee)  | > | Of Heats     | ler .     | > |
| 0           | intain Switch       | > | Rectric I    | Blanket   | > |
| •           | r Conditioner       | > | Ar Purifi    | fver      | > |
| 1           |                     | > | Water Pu     | untier    | > |
| s           | nart Connect Sensor | > | Dehumid      | difier    | > |

6.Después deberá verificar que la bombilla brilla de forma intermitente.

Cómo hacer que la bombilla inteligente brille de forma intermitente (modo EZ) para que se pueda vincular.

- (1). Conecte la bombilla a la fuente de alimentación.
- (2). Presione el interruptor de encendido "on-off-on-off" repetidamente.
- (3). Después la bombilla inteligente brillará de forma intermitente.

Cómo hacer que la bombilla inteligente brille con menor frecuencia (modo AP).

- (1). Encienda el dispositivo. Apáguelo pasados 10 segundos y después vuelva a encenderlo.
- (2). Encienda y apague repetidamente.
- (3). Cuando la bombilla brille de forma intermitente, proceda al siguiente paso.
- (4). Repita la operación: on-off-on-off-on. Después, la bombilla brillará con menor frecuencia.

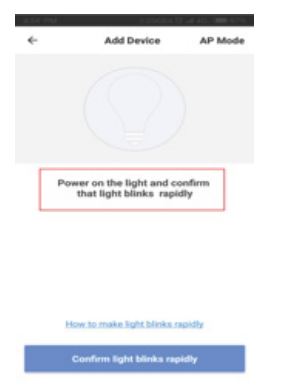

7.Continúe haciendo clic en "Confirmar que la luz brilla de forma intermitente" e introduzca la clave WiFi de la red a la que desea conectarla.

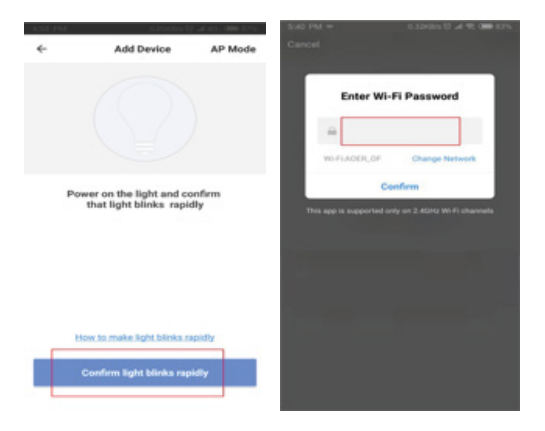

- Cómo usar el control por voz de Amazon Echo para controlar sus dispositivos inteligentes. 1. Acceda a la aplicación "Amazon Alexa" y haga clic en "Skills".
- 2. Introduzca "Smart Life" en el buscador, seleccione "Smart Life" y haga clic en "Activar".
- 3. Introduzca el usuario y la contraseña de Smart Life.
- 4. Introduzca el usuario y la contraseña de Amazon Alexa.
- 5. Haga clic en "Autorizar" para finalizar el proceso de conexión entre las dos aplicaciones.

Cómo usar Google Home para controlar la bombilla inteligente.

- 1. Diríjase al inicio de Google Home, seleccione "Control de la casa" y pulse "+".
- 2. Seleccione "Smart Life", introduzca su cuenta y su contraseña de Smart Life.
- 3. Haga clic en 🌶 para agregar una habitación:
- 4.Su dispositivo aparecerá en la lista de "Control de la casa".

#### Política de garantía

En cumplimiento de lo establecido a tal efecto por el Real Decreto Legislativo 03/2014, de 27 de marzo, se pone a disposición de los interesados, accediendo a www.prixton.com, cuanta información sea necesaria para ejercer los derechos de desistimiento atendiendo a los supuestos que recoge dicha ley, dando por cumplidas las exigencias que esta demanda de la parte vendedora en el contrato de venta.

Las características técnicas y eléctricas que aquí se brindan corresponden a unidades típicas y podrían cambiarse sin previo aviso con el fin de proveer un mejor equipo.

# Declaración UE De Conformidad Simplificada

Por la presente, La Trastienda Digital SL como propietaria de la marca comercial Prixton, ubicada en Avenida Cervantes 49, módulo 25, Basauri 48970, Bizkaia, declara que el tipo de equipo radioeléctrico que a continuación se expone:

| MARCA   | MODELO | DESCRIPCIÓN | CATEGORÍA |
|---------|--------|-------------|-----------|
| Prixton | BW10   | Wifi Bulb   | Home      |

Es conforme con la Directiva 2014/53/UE del Parlamento Europeo y del consejo de 16 de abril de 2014.

El texto completo de la declaración UE de conformidad está disponible en la dirección de Internet siguiente:

www.prixton.com LA TRASTIENDA DIGITAL

1.Please download Smart Life APP first:

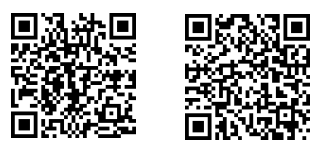

Android

iOS

You can scan the QR code, or search "Smart Life" from APP store

2.Open Smart Life to click "register" and agree to the privacy policy.

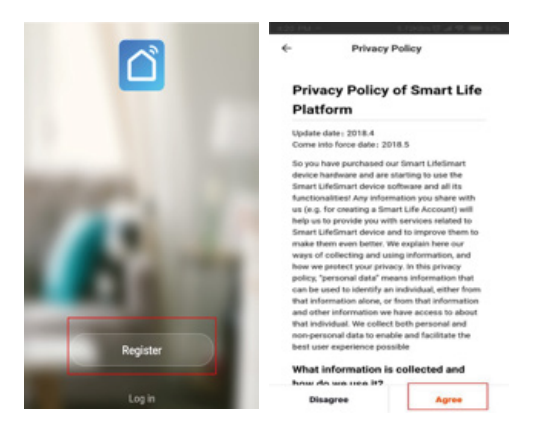

3.Input your phone number or email to finish the registration, and after the registration is done, click Log in.

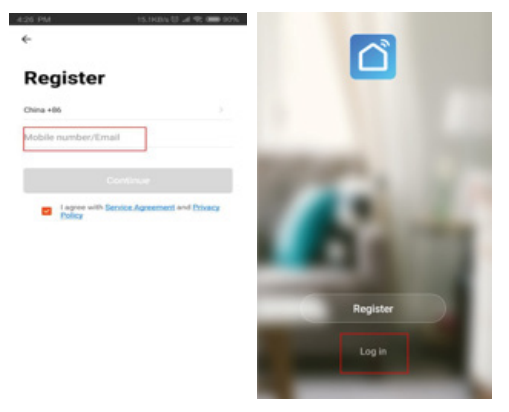

4.To log in, please input your mobile number/Email as well as the password, or you can also verify via SMS,and click Add Device after you successfully log in.

| ÷                   |                 | Kate ~      | A 10 405400.0  | + |
|---------------------|-----------------|-------------|----------------|---|
| Log in              |                 | 30.0 -c     | Good Good      |   |
| <u> </u>            |                 | All Devices |                | 0 |
| China +86           |                 |             |                |   |
| Mobile number/Email |                 |             | -              |   |
| Passanrd            |                 |             | No devices yet |   |
|                     |                 |             | Add Device     |   |
|                     | og in           |             |                |   |
| Verify via SMS      | Forgot Password |             |                |   |
|                     |                 |             |                |   |
|                     |                 |             |                |   |
|                     |                 | •           | *              | 0 |

5.Click All to proceed and choose Lighting Devices:

| 8.13 PM    | al. Oraș († 14      | 0.000 | 8.55 PM      | ntions d'un     | 65 <b>000</b> 075 |
|------------|---------------------|-------|--------------|-----------------|-------------------|
| ÷          | Select Device Type  | 8     | ÷-           | All             |                   |
| 0          |                     | 0     | 😑 в          | ectrical Outlet | >                 |
| Zigber     | Bustooth            | ~     | <b>•</b> w   | all Switch      | >                 |
| Frequently | Added               |       | 💡 u          | phting Devices  | >                 |
| 9 =        | curity Camera       | >     | A3           | r Conditioner   | >                 |
| D          | gBee Gateway        | >     | 0 Ro         | sbot Vacuum     | >                 |
| т          | IH Sensor           | >     | <b>•••</b> w | ater Heater     | >                 |
| J. w       | all Socket(Zigilee) | >     | <b>1</b> 1   | nation          | >                 |
| w          | all Switch(ZigBee)  | >     | 04           | l Heater        | >                 |
| 0          | intain Switch       | >     | <b>N</b> D   | ectric Blanket  | >                 |
| •          | r Canditioner       | >     | -            | r Purifier      | >                 |
| 10         |                     | >     | 50 w         | ater Purifier   | >                 |
| s          | nart Connect Sensor | >     | De           | ehumidifier     | >                 |

6.Then you will be asked to confirm the bulb is flashing rapidly.

How to make the smart bulb flash rapidly? (EZ mode)

- 1. Connect the bulb to the power source.
- 2. Press the switch "on-off-on" continuously.
- 3. Then the smart bulb will be flashing quickly.

How to make the smart bulb flash slowly? (AP mode)

- 1. Power on device. Power off after 10s then power on again.
- 2. Turn on-off-on-off-on continuously.
- 3. When the buld is now flashing rapidly, go to next step.
- 4. Operate again: On-off-on-off-on. Then the bulb will be flashing slowly.

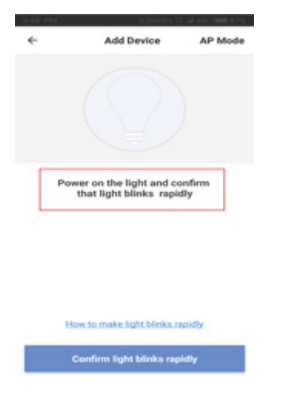

7.Go on with Confirm light blinks rapidly and enter the WIFI password at your place.

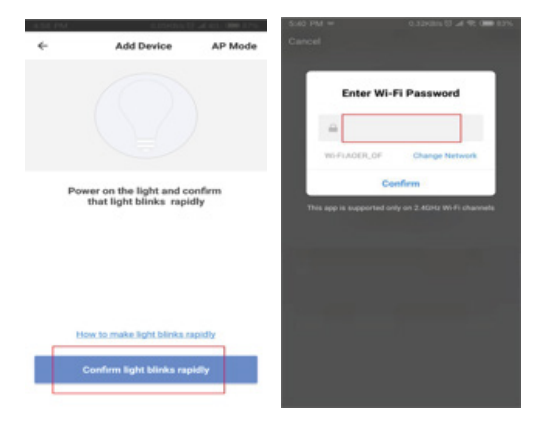

How to use voice control of Amazon Echo to control your Smart devices?

- 1. Open the" Amazon Alexa"APP, click Skills
- 2. Enter smart life, Choose smart life and Click Enable
- 3. Enter the account and password of Smart life
- 4. Enter the account and password of Amazon Alexa

5.Click Authorize and successfully done:

How to use Google home to control smart bulb?

- 1. Go to homepage of Google home, choose"Home control"and Tap "+"
- 2. Choose "smart life", enter your smart life account and password.
- 3. Click 🇨 to assigned rooms
- 4. Your device will be listed in the Home control page.

# Warranty policy

This product complies with the warranty law in force in the country of purchase. When you have a problem that you can not solve, you must access the web www.prixton.com and click on the contact option to send us your assistance form.

These technical and electrical specifications are those of typical units and may be changed without prior notice in order to provide improved equipment.

#### Simplified EU Declaration Of Conformity

We, La Trastienda Digital located in Avenida Cervantes 49, módulo 25, Basauri 48970, Bizkaia hereby declare that the following goods, imported and selling at European market:

| BRAND   | MODEL NAME | DESCRIPTION | CATEGORY |
|---------|------------|-------------|----------|
| Prixton | BW10       | Wifi Bulb   | Home     |

Are in compliance with the EC Council Directive of 2014/53/EU (EM DIRECTIVE) and harmonized standards and with the board of the 16th of April 2014.

The complete text of the UE Declaration of conformity is available anytime at this website address:

www.prixton.com LA TRASTIENDA DIGITAL

1. Téléchargez l'application Smart Life.

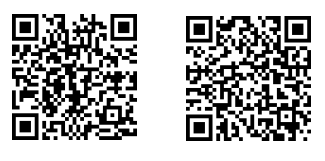

Android

iOS

Pour télécharger l'application, scannez le code QR ou cherchez « Smart Life » dans l'App Store, Android Market ou Google Play.

2.Ouvrez Smart Life, cliquez sur « Créer un nouveau compte » et acceptez la politique de confidentialité.

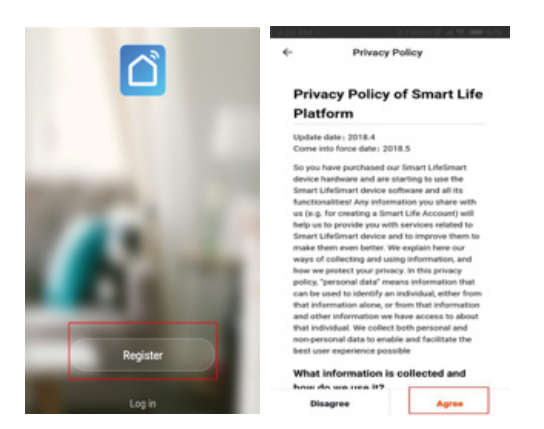

3. Indiquez votre numéro de téléphone ou votre adresse email pour terminer votre inscription. Une fois cette étape terminée, cliquez sur « se connecter ».

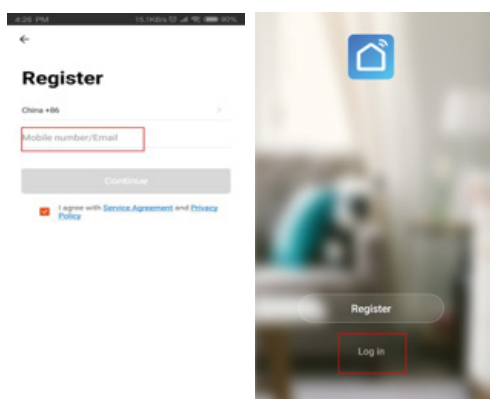

4. Pour se connecter, entrez votre numéro de téléphone ou votre adresse email et votre mot de passe ou vérifiez votre identité par SMS. Une fois que vous êtes connecté, cliquez sur « Ajouter appareil ».

| ÷                   |                 | Kate ~                   | o poeden 10 al       | +   |
|---------------------|-----------------|--------------------------|----------------------|-----|
| Log in              |                 | 30.0 -c<br>Guidean Tanap | Good Good Cathler Ry | ۲   |
|                     |                 | All Devices              |                      | 0   |
| 2hina +86           |                 |                          |                      |     |
| Mobile number/Email |                 |                          | -                    |     |
| assword             |                 |                          | No devices yet       |     |
|                     |                 |                          | Add Device           |     |
|                     | og in           |                          |                      |     |
| /erify via SMS      | Forgot Password |                          |                      |     |
|                     |                 |                          |                      |     |
|                     |                 |                          |                      |     |
|                     |                 | *                        | *                    | . 0 |

5.Pour relier l'ampoule Prixton à l'application, cliquez sur « Tous les appareils » pour continuer et sélectionnez « Appareils d'éclairage ».

| 4.53 Pt | 48.0985.07           | 24 HO 1888 1995 | 8.55 PM          | ·                | DHELT AND | - 17 M |
|---------|----------------------|-----------------|------------------|------------------|-----------|--------|
| ~       | Select Device Type   | 8               | ←                | All              |           |        |
|         |                      | 0               | 0 0              | lectrical Outlet |           | >      |
| Zig     | dee Bluetooth        | ~               | <b>.</b> w       | All Switch       |           | >      |
| Frequer | rty Added            |                 | 💡 u              | ighting Devices  |           | >      |
| 9       | Security Camera      | >               | -                | a Conditioner    |           | >      |
|         | ZigBee Gateway       | >               | <mark>.</mark> R | obot Vacuum      |           | >      |
|         | T&H Sensor           | >               | <b>••</b> w      | Aater Heater     |           | >      |
| 5       | Wall Socket(Zigilee) | >               | -                | leater           |           | >      |
|         | Wall Switch(ZigBee)  | >               | 0                | il Heater        |           | >      |
|         | Ourtain Switch       | >               | <b>n</b> 6       | lectric Blanket  |           | >      |
|         | Air Conditioner      | >               | -                | a Purifier       |           | >      |
| 18      | PIR                  | ,               | <b>•</b>         | later Purifier   |           | >      |
|         | Smart Connect Sensor | >               | <b>D</b>         | ehumidifier      |           | >      |

6. Ensuite, vérifiez que l'ampoule clignote. Si elle clignote, l'ampoule est prête pour être reliée à votre téléphone portable.

Comment faire pour que l'ampoule intelligente clignote (mode EZ) et que le jumelage puisse se faire ?

- (1). Branchez l'ampoule à une source d'alimentation.
- (2). Appuyez plusieurs fois sur l'interrupteur de marche/arrêt : « ON-OFF-ON-OFF ».
- (3). L'ampoule intelligente clignotera.

Comment faire pour que l'ampoule intelligente éclaire avec une fréquence moins élevée (mode AP) ?

- (1). Allumez l'ampoule. Éteignez-la au bout de 10 secondes. Rallumez l'ampoule.
- (2). Allumez-la et éteignez-la plusieurs fois.
- (3). Quand l'ampoule clignote, passez à l'étape suivante.

(4). Répétez l'opération : « ON-OFF-ON-OFF-ON ». L'ampoule éclairera à une fréquence moins élevée.

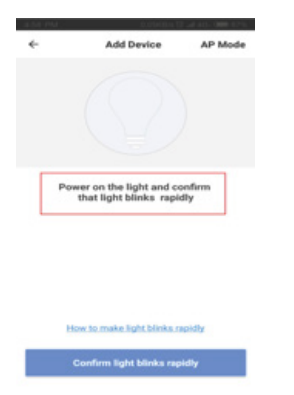

7. Continuez en cliquant sur « Confirmer que la lumière clignote » et introduisez le code WiFi du réseau auquel vous voulez la connecter.

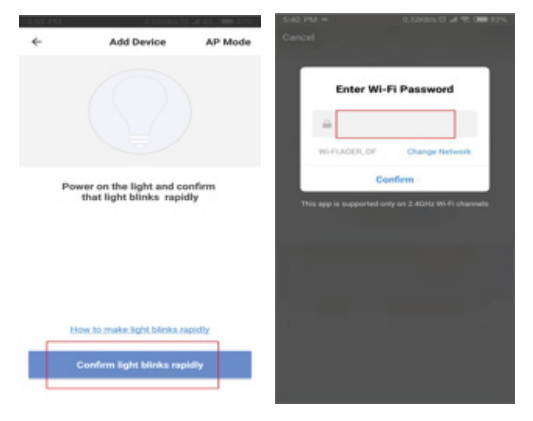

Comment utiliser le contrôle par la voix d'Amazon Echo pour gérer mes appareils intelligents ?

Étape 1 : Allez sur l'application « Amazon Alexa » et cliquez sur « Compétences »

Étape 2 : Entrez « Smart life » dans le moteur de recherche, sélectionnez-le et cliquez sur « activer ».

Étape 3 : Introduisez votre nom d'utilisateur et votre mot de passe Smart Life.

Étape 4 : Introduisez votre nom d'utilisateur et votre mot de passe pour Amazon Alexa. Étape 5 : Cliquez sur « Autoriser » pour finaliser le processus de connexion entre les deux

applications.

Comment utiliser Google Home pour contrôler l'ampoule intelligente ?

Étape 1 : Allez au menu principal de Google Home, sélectionnez « Contrôle de la maison » et cliquez sur « + ».

Étape 2 : Sélectionnez « Smart Life », introduisez votre nom d'utilisateur et votre mot de passe pour Smart Life.

Étape 3 : Cliquez sur 🌶 pour ajouter une pièce

Étape 4 : Votre appareil apparaîtra dans la liste « Contrôle de la maison ».

#### Politique de garantie

Ce produit est conforme à la loi sur la garantie en vigueur dans le pays d'achat. Lorsque vous avez un problème que vous ne pouvez pas résoudre, vous devez accéder au site www.prixton.com et cliquer sur l`option de contact pour nous envoyer votre formulaire d`assistance. Les caractéristiques techniques et électriques ici correspondent à des unités spécifiques et pourraient être modifiées sans préavis afin d'améliorer le matériel.

#### Déclaration De Conformité Simplifiée

La Trastienda Digital SL, en tant que propriétaire de la marque Prixton, située dans Avenida Cervantes 49, módulo 25, Basauri 48970, Bizkaia, déclare que le type d'équipement radioélectrique indiqué ci-dessous est le suivant :

| MARQUE  | MODÈLE | DESCRIPTION | CATÉGORIE |
|---------|--------|-------------|-----------|
| Prixton | BW10   | Wifi Bulb   | Home      |

Est conforme à la directive 2014/53/UE du Parlement européen et du Conseil du 16 avril 2014. Le texte intégral de la déclaration de conformité de l'UE est disponible sur Internet à l'adresse suivante : www.prixton.com LA TRASTIENDA DIGITAL 1. Per prima cosa, scaricate l'applicazione Smart Life:

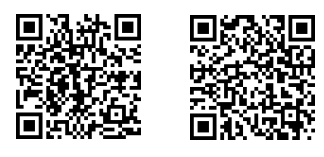

Android

iOS

Per scaricarla, potete scannerizzare il codice QR o cercare "Smart Life" nel vostro App Store, Android Market o Google Play.

2.Aprite Smart Life, cliccate su "Registrarsi" e accettate la politica della privacy.

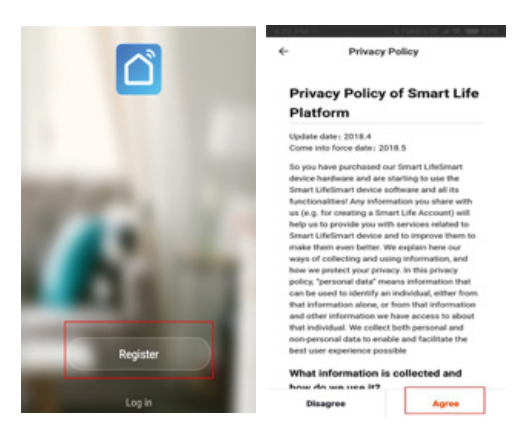

3. Inserite il vostro numero di telefono o indirizzo email per completare la registrazione, e una volta finito, cliccate su "Effettuare il login".

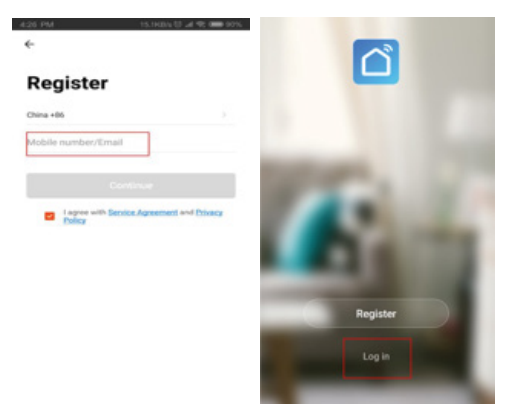

4. Per effettuare il login, inserite il vostro numero di telefono o indirizzo email insieme alla password, o verificate la vostra identità tramite SMS, e una volta effettuato l'accesso, cliccate su "Aggiungere dispositivo".

| ÷                   |                 | - 4.55 PM              | 0.00kdas 13. at | 40. <b>000</b> 111 |
|---------------------|-----------------|------------------------|-----------------|--------------------|
|                     |                 | Kate ~                 |                 | +                  |
| Log in              |                 | 30.0 -0<br>Sector Temp |                 |                    |
|                     |                 | All Devices            |                 | 0                  |
| China +86           |                 |                        |                 |                    |
| Mobile number/Email |                 |                        | -               |                    |
|                     |                 |                        |                 |                    |
| Password            |                 |                        | Add Device      |                    |
|                     |                 |                        |                 |                    |
|                     |                 |                        |                 |                    |
| Verify via SMS      | Forgot Password |                        |                 |                    |
|                     |                 |                        |                 |                    |
|                     |                 |                        |                 |                    |
|                     |                 | •                      | *               | 0                  |

5.Per collegare la lampadina Prixton al vostro account, cliccate su "Tutti" per continuare e selezionare "Dispositivi di illuminazione":

| UEB PM       | Alt. Denis (C. 14)  | 40 ( <b>100</b> ( 1015 ) | - at 55, FMA | ta bidina G. a | A 102 (1888) (175 |
|--------------|---------------------|--------------------------|--------------|----------------|-------------------|
| <del>«</del> | Select Device Type  | 8                        | ÷            | All            |                   |
| 0            |                     | 0                        | 😑 Electrica  | al Outlet      | >                 |
| ZigBee       | Bluetooth           | ~                        | Wall Sw      | auto -         | >                 |
| Trequently A | ubled               |                          | V Lighting   | Devices        | )                 |
| <b>9</b> 50  | curity Camera       | >                        | Air Core     | ditioner       | >                 |
| Zg           | Bee Gateway         | >                        | 😑 Robot V    | lacanım        | 3                 |
| та           | H Sensor            | >                        | Water H      | leater         | 6                 |
| 5 w          | il Socket(ZigBee)   | >                        | Heater       |                | ,                 |
| w            | ill Switch(ZigBee)  | >                        | Of Heat      | ler.           | >                 |
| Ou           | rtain Switch        | >                        | Electric     | Blanket        | 5                 |
| Ar           | Conditioner         | >                        | Air Puri     | fver           | 2                 |
| re           |                     | >                        | Water P      | untier         | >                 |
| Sm           | wart Connect Sensor | >                        | Dehumi       | difier         | ,                 |

6. Verificate poi che la lampadina lampeggi. Questo è il segnale per indicare che è pronta per il collegamento

Come fare in modo che la lampadina intelligente lampeggi (modalità EZ) per poterla collegare.

- (1). Collegate la lampadina alla fonte di energia.
- (2). Premete ripetutamente l'interruttore di accensione "on-off-on-off".
- (3). La lampadina intelligente inizierà a lampeggiare.

Come fare in modo che la lampadina intelligente lampeggi con minore frequenza (modalità AP).

- (1). Accendete il dispositivo. Spegnetelo dopo 10 secondi e accendetelo di nuovo.
- (2). Accendete e spegnete ripetutamente.
- (3). Quando la lampadina lampeggia, procedete al prossimo passo.

(4). Ripetete l'operazione: on-off-on-off-on. La lampadina lampeggerà poi con una frequenza minore.

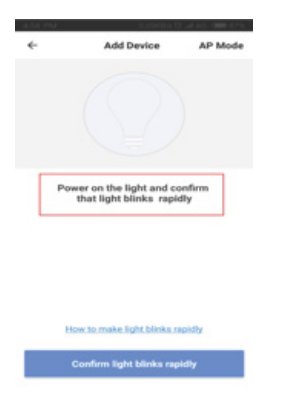

7. Continuate cliccando su "Confermare che la luce lampeggia" e inserite la password della rete WiFi alla quale la volete collegare.

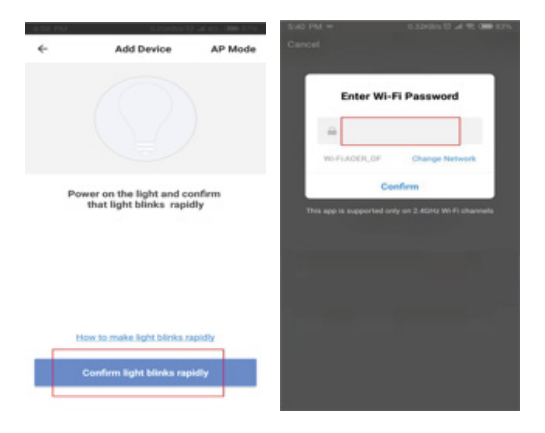

Come usare il controllo vocale di Amazon Echo per controllare i vostri dispositivi intelligenti.

Passo 1: Accedete all'applicazione "Amazon Alexa" e cliccate su "Skills".

Passo 2: Inserite "Smart Life" nella casella di ricerca, selezionate "Smart Life" e cliccate su "Attivare".

Passo 3: Inserite il nome dell'utente e la password per Smart Life.

Passo 4: Inserite il nome dell'utente e la password per Amazon Alexa.

Passo 5: Cliccate su "Autorizzare" per completare il processo di connessione tra le due applicazioni.

Come usare Google Home per controllare la lampadina intelligente.

Passo 1: Andate alla pagina iniziale di Google Home, selezionate "Controllo della casa" e premete "+".

Passo 2: Selezionate "Smart Life", inserite i vostri dati di accesso e la vostra password per Smart Life.

Passo 3: Cliccate su 🅜 per aggiungere una stanza

Passo 4: Il vostro dispositivo apparirà nella lista di "Controllo della casa".

# Politica di garanzia

Questo prodotto è conforme alla legge di garanzia vigente nel suo paese di acquisto. Quando hai un problema che non puoi risolvere, devi accedere al sito www.prixton.com e fare clic sull`opzione di contatto per inviarci il tuo modulo di assistenza. Le caratteristiche tecniche ed elettriche qui riportate corrispondono alle unità tipiche e possono essere modificate senza preavviso per migliorare le qualità del dispositivo.

#### Dichiarazione Di Conformità Ue Semplificata

Con la presente, La Trastienda Digital SL come proprietaria del marchio commerciale Prixton, situata presso Avenida Cervantes 49, módulo 25, Basauri 48970, Bizkaia, dichiara che il tipo di apparecchiatura radioelettrica che si mostra qui di seguito:

| MARCA   | MODELLO | DESCRIZIONE | CATEGORIA |
|---------|---------|-------------|-----------|
| Prixton | BW10    | Wifi Bulb   | Home      |

È conforme alla Direttiva 2014/53/UE del Parlamento Europeo e della commissione del 16 aprile 2014.

Il testo completo della dichiarazione di conformità UE è disponibile a questo indirizzo web: www.prixton.com LA TRASTIENDA DIGITAL 1. Laden Sie die App "Smart Life" herunter:

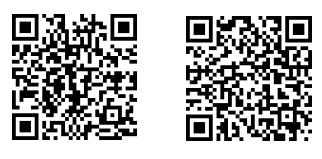

Android

iOS

Sie können den QR-Code scannen oder im App Store, Android Market oder Google Play Store nach "Smart Life" suchen, um sie herunterzuladen.

2.Öffnen Sie Smart Life, klicken Sie auf "Registrieren" und akzeptieren Sie die Datenschutzerklärung.

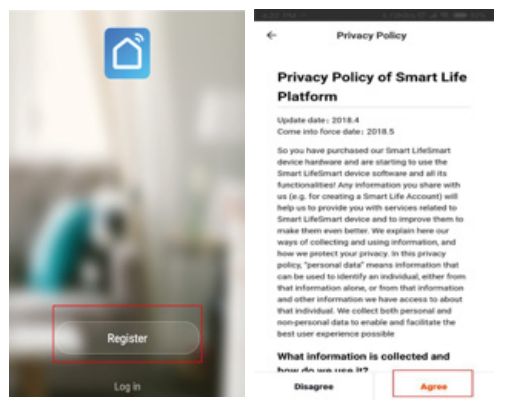

3. Um die Registrierung abzuschließen, geben Sie Ihre Telefonnummer oder E-Mail-Adresse ein und klicken Sie anschließend auf "Anmelden".

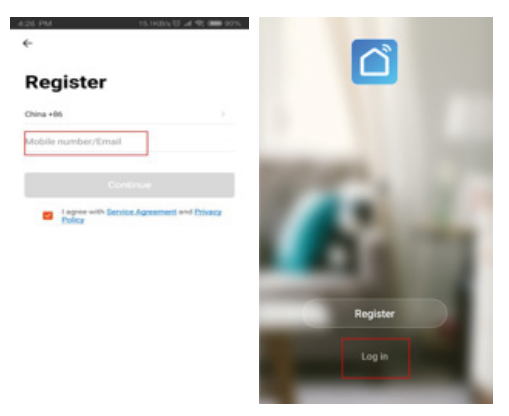

4. Um sich anzumelden, geben Sie Ihre Telefonnummer oder Ihre E-Mail-Adresse und Ihr Passwort ein oder verifizieren Sie Ihre Identität per SMS und klicken Sie nach dem Anmelden auf "Gerät hinzufügen".

| -                  |                 | -1655 PMF   | 6.00H010 17 #  | 140.000.00 |
|--------------------|-----------------|-------------|----------------|------------|
|                    |                 | Kate ~      |                | +          |
| .og in             |                 | 30.0 -c Ge  | ood Good       | ۲          |
|                    |                 | All Devices |                | 0          |
| hina +86           |                 |             |                |            |
|                    |                 |             | -              |            |
| colle number/Email |                 |             |                |            |
| assword            |                 | -           | No devices yet |            |
|                    |                 |             | Add Device     |            |
|                    | og in           |             |                |            |
| ferify via SMS     | Forgot Password |             |                |            |
|                    |                 |             |                |            |
|                    |                 |             |                |            |
|                    |                 | •           | *              | 0          |

5.Um die Prixton-Lampe mit Ihrem Konto zu verbinden, klicken Sie auf "Alle" um fortzufahren und wählen Sie "Beleuchtungsgeräte":

| 4.53 PM      | 41.0 min (0.4        | -0. <b>(1999)</b> -0.0 (1) | a.55.PM     | HE MORE ST | ALC: 1888 175 |
|--------------|----------------------|----------------------------|-------------|------------|---------------|
| <del>«</del> | Select Device Type   | 8                          | ÷-          | All        |               |
| 0            |                      | 0                          | 😑 Electrica | al Outlet  | >             |
| Zigfe        | e Bluetooth          | ~                          | Wall Swi    | teh        | >             |
| Frequently   | Added                |                            | 💡 Lighting  | Devices    | >             |
| 9 .          | ecurity Camera       | >                          | Air Cond    | Stioner    | >             |
| z            | igBee Gateway        | >                          | e Robot V   | acuum      | >             |
|              | &H Sensor            | >                          | 🥮 Water H   | leater     | >             |
| 5 1          | Vall Socket(Zigilee) | >                          | Heater      |            | >             |
|              | Vall Switch(ZigBee)  | >                          | Cil Heat    | er.        | >             |
| 0            | urtain Switch        | >                          | Electric I  | Dianket    | >             |
|              | a Conditioner        | >                          | Ar Purit    | ler        | >             |
| 11           | 18                   | >                          | Water Pr    | unfer      | >             |
|              | mart Connect Sensor  | >                          | Dehumid     | difier     | >             |

6. Danach überprüfen Sie, ob die Lampe blinkt. Das ist das Signal dafür, dass sich die Lampe jetzt im Verbindungsmodus befindet.

Anleitung, wie Sie die Smart-Lampe zum Blinken bringen (EZ-Modus), damit sie sich verbinden kann.

- (1). Verbinden Sie die Lampe mit der Stromversorgung.
- (2). Drücken Sie mehrmals den Schalter "Ein-Aus-Ein-Aus".
- (3). Danach wird die Lampe blinken.

Anleitung, wie Sie die Smart-Lampe in geringeren Abständen blinken lassen können (AP-Modus)

(1). Schalten Sie das Gerät ein. Schalten Sie es nach 10 Sekunden aus und anschließend wieder ein.

(2). Wiederholtes Ein- und Ausschalten.

(3). Wenn die Lampe blinkt, fahren Sie mit dem nächsten Schritt fort.

(4). Wiederholen Sie den Vorgang: Ein-Aus-Ein-Aus. Danach blinkt die Lampe in geringeren Abständen.

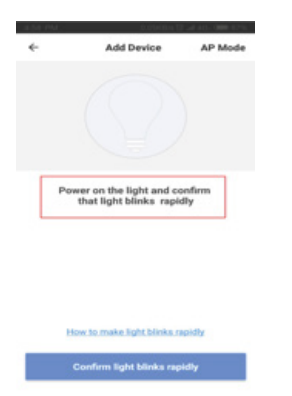

7. Fahren Sie fort, indem Sie auf "Bestätigen, dass die Lampe schnell blinkt" klicken und geben Sie das WLAN-Passwort des Netzwerks ein, mit dem Sie die Lampe verbinden möchten.

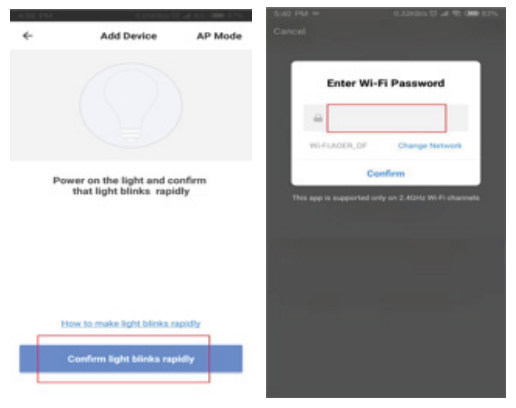

Anleitung zur Verwendung der Sprachsteuerung von Amazon Echo, um das Gerät zu steuern.

Schritt: Geben Sie "Smart Life" in die Suchmaschine ein, wählen Sie "Smart Life" und klicken Sie auf "Aktivieren".

Schritt: Geben Sie Ihren Smart-Life-Benutzernamen und Ihr Passwort ein.Schritt: Wählen Sie die App "Amazon Alexa" und klicken Sie auf "Skills".

Schritt: Geben Sie anschließend Ihren Amazon-Alexa-Benutzernamen und Ihr Passwort ein.

Schritt: Klicken Sie auf "Erlauben", um den Verbindungsvorgang zwischen den beiden Apps abzuschließen.

Anleitung zur Verwendung von Google Home, um die Smart-Lampe zu steuern. Schritt: Gehen Sie zur Startseite von Google Home, wählen Sie "Home-Steuerung" und drücken Sie "+"

Schritt: Wählen Sie "Smart Life", geben Sie Ihren Smart-Life-Benutzernamen und Ihr Passwort ein.

Schritt: Klicken Sie auf 🖌 um einen Raum hinzuzufügen

Schritt: Ihr Gerät wird in der Liste "Home-Steuerung" angezeigt.

# Garantiepolitik

Dieses Produkt entspricht dem im Land des Kaufs geltenden Gewährleistungsrecht. Wenn Sie ein Problem haben, das nicht gelöst werden kann, müssen Sie auf das Internet www.prixton.com zugreifen und auf die Kontaktoption klicken, um uns Ihr Unterstützungsformular zu senden. Die elektrischen und technischen Eigenschaften, die hier genannt wurden, entsprechen typischen Geräten und können ohne Vorankündigung geändert werden, um ein besseres Gerät anzubieten.

## Vereinfachte EU-einverständniserklärung

La Trastienda Digital SL als Inhaber der Handelsmarke Prixton, mit dem Standort Avenida Cervantes 49, módulo 25, Basauri 48970, Bizkaia, erklärt hiermit, dass das im Folgenden detaillierte radioelektrische Gerät:

| MARKE   | MODEL | BESCHREIBUNG | KATEGORIE |
|---------|-------|--------------|-----------|
| Prixton | BW10  | Wifi Bulb    | Home      |

der EU-Richtlinie 2014/53/UE des Europaparlaments und –rats vom 16. April 2014 entspricht. Der komplette Text der EU-Einverständniserklärung kann unter dem folgenden Link abgerufen werden: www.prixton.com LA TRASTIENDA DIGITAL 1. Primeiro descarregue a aplicação Smart Life:

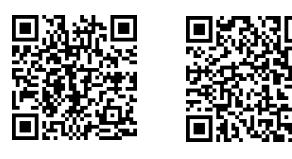

Android

iOS

Pode digitalizar o código QR ou pesquisar "Smart Life" na App Store, Android Market ou Google Play para a descarregar.

2.Abra a aplicação Smart Life, faça clique em "Registar-se" e aceite a política de privacidade.

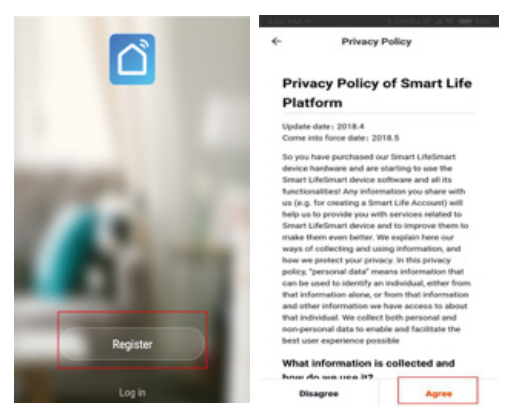

3. Introduza o seu número de telemóvel ou email para finalizar o registo e, uma vez que terminado, faça clique em "Iniciar sessão".

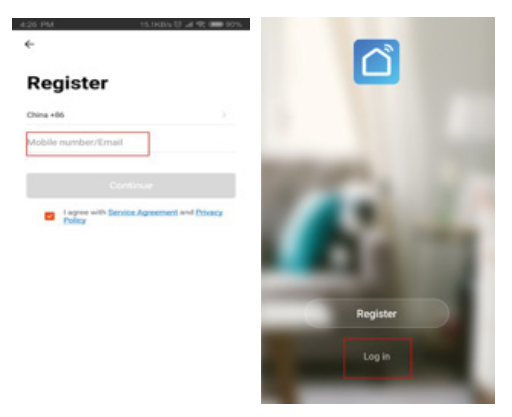

4. Para iniciar a sessão, introduza o seu número de telemóvel ou o seu email juntamente com a palavra-passe, verifique a sua identidade através de uma SMS, e uma vez que tenha iniciado sessão faça clique em "Adicionar dispositivo".

| ,                     |                 | 10.55 PM   | 0.00HBIN TE J  | 140. <b>000</b> 10% |
|-----------------------|-----------------|------------|----------------|---------------------|
| <                     |                 | Kate ~     |                | +                   |
| Log in                |                 | 30.0 - G   |                | ۲                   |
|                       |                 | At Devices |                | 0                   |
| China +86             |                 | 8 X        |                |                     |
| Inhite sumber If mail |                 |            | -              |                     |
| voorie normoer/Email  |                 |            |                |                     |
| Password              |                 |            | No devices yet |                     |
|                       |                 |            | Add Device     |                     |
|                       | og in           |            |                |                     |
| Verify via SMS        | Forgot Password |            |                |                     |
|                       |                 |            |                |                     |
|                       |                 |            |                |                     |
|                       |                 | •          | *              | 0                   |

5.Para vincular a lâmpada Prixton à sua conta clique em "Todos" para continuar e selecione "Dispositivos de iluminação":

| 4        | Select Device Type   | 8 | * ***        | All     | A KS (MR CTS) |
|----------|----------------------|---|--------------|---------|---------------|
|          |                      | 0 | O Dectrical  | Outlet  | >             |
| Zig      | Dee Bluetooth        | Š | Wall Swit    | uh.     | >             |
| Frequent | ny Added             |   | 💡 Lighting ( | Devices | >             |
| 2        | Security Camera      | > | Air Condi    | tioner  | >             |
|          | ZigBee Gateway       | > | 😑 Robot Va   | own     | >             |
|          | T&H Sensor           | > | Water He     | ater    | >             |
| 5        | Wall Socket(Zigliee) | > | Heater       |         | >             |
|          | Wall Switch(ZigBee)  | > | Of Heate     |         | >             |
|          | Curtain Switch       | > | Electric D   | fanket  | >             |
|          | Air Canditioner      | > | Ar Purifie   |         | >             |
| 18       | PIR                  | > | Water Pu     | ether   | >             |
|          | Smart Connect Sensor | > | Dehumid      | fier    | >             |

6. De seguida deverá verificar que a lâmpada brilha de forma intermitente. Este será o sinal que indica que está preparada para a vinculação

Como fazer para que a lâmpada inteligente brilhe de forma intermitente (modo EZ) para que seja possível vincular.

- (1). Ligue a lâmpada na fonte de alimentação.
- (2). Pressione o interruptor de ligar "on-off-on-off" repetidamente.
- (3). De seguida a lâmpada inteligente irá brilhar de forma intermitente.

Como fazer que a lâmpada inteligente brilhe com menor frequência (modo AP).

- (1). Ligue o dispositivo. Desligue passados 10 segundos e despois volte a ligá-lo.
- (2). Ligue e desligue repetidamente.
- (3). Quando a lâmpada brilhar de forma intermitente, proceda ao seguinte passo.

(4). Repita a operação: on-off-on-off-on. De seguida a lâmpada irá brilhar com menor frequência.geringeren Abständen.

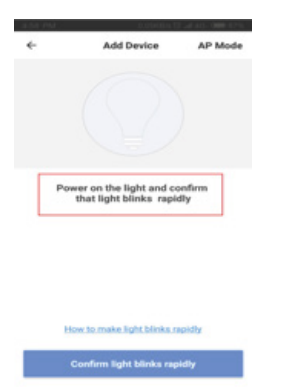

7. Continue a clicar clique em "Confirmar que a luz brilha de forma intermitente" e introduza a palavra-passe do WiFi da rede à qual se deseja ligar.

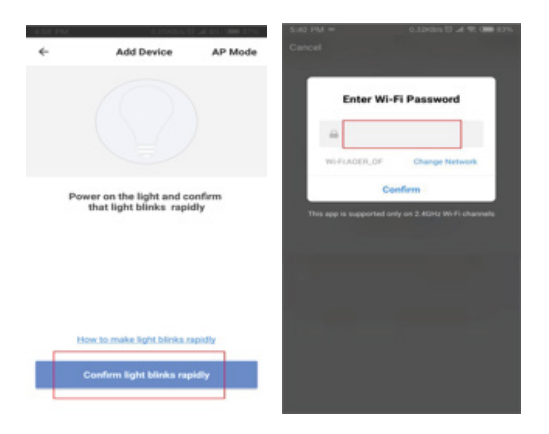

Como usar o controlo por voz de Amazon Echo para controlar os seus dispositivos inteligentes.

Passo 1: Aceda à aplicação "Amazon Alexa" e clique em "Skills".

Passo 2: Introduza "Smart Life" no motor de busca, selecione "Smart Life" e faça clique em "Ativar".

Passo 3: Introduza o utilizador e a palavra-passe de Smart Life.

Passo 4: Introduza o utilizador e a palavra-passe de Amazon Alexa.

Passo 5: Clique em "Autorizar" para finalizar o processo de ligação entre as duas aplicações.

Como utilizar Google Home para controlar a lâmpada inteligente.

Passo 1: Aceda à página inicial de Google Home, selecione "Controlo de casa" pressione "+".

Passo 2: Selecione "Smart Life", introduza a sua conta e a sua palavra-passe de Smart Life. Passo 3: Faça clique em 🌶 para adicionar uma divisão

Passo 4: O seu dispositivo irá aparecer na lista de "Controlo de casa".

#### Política de garantia

Em cumprimento do estabelecido no Decreto-Lei n.º 84/2021 https://dre.pt/dre/detalhe/decreto-lei/84-2021-172938301, colocamos à disposição dos interessados toda a informação necessária para poder exercer todos os direitos de desistir de acordo com as normas contidas nesta lei, dando por cumpridos os requisitos que a lei exige ao vendedor no contrato de venda. As características técnicas e eléctricas que aqui se indicam podem ser válidas para outras unidades semelhantes às nossas e poderão ser trocadas sem aviso prévio com o objetivo de oferecer um equipamento melhor.

#### Declaração De Conformidade Simplificada

Pela presente, a La Trastienda Digital SL, na qualidade de proprietária da marca comercial Prixton, com sede no Avenida Cervantes 49, módulo 25, Basauri 48970, Bizkaia, declara que o tipo de equipamento radioelétrico que de seguida se expõe:

| MARCA   | MODELO | DESCRIÇÃO | CATEGORIA |
|---------|--------|-----------|-----------|
| Prixton | BW10   | Wifi Bulb | Home      |

Está em conformidade com a Diretiva 2014/53/UE do Parlamento Europeu e do Conselho de 16 de abril de 2014. O texto completo da declaração UE de conformidade pode ser consultado no seguinte endereço Web:www.prixton.com LA TRASTIENDA DIGITAL

1. Download eerst de Smart Life-applicatie:

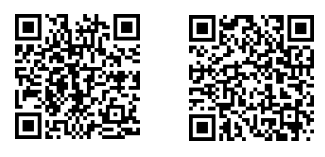

Android

iOS

U kunt de QR-code scannen of "Smart Life" opzoeken in de App Store, Android Market of Google Play en vervolgens downloaden.

2.Open Smart Life, klik op "Zich registreren" en accepteer het privacybeleid.

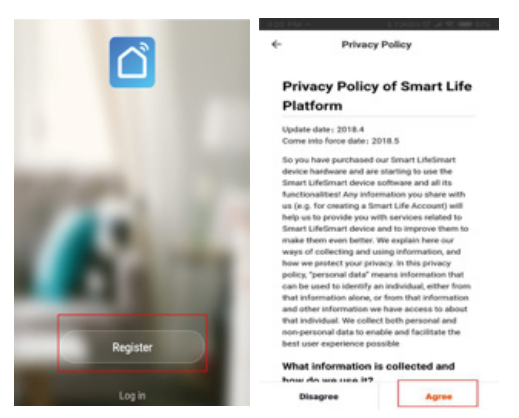

3. Voer uw telefoonnummer of e-mailadres in om de registratie te voltooien en klik, na beëindiging, op "Aanmelden".

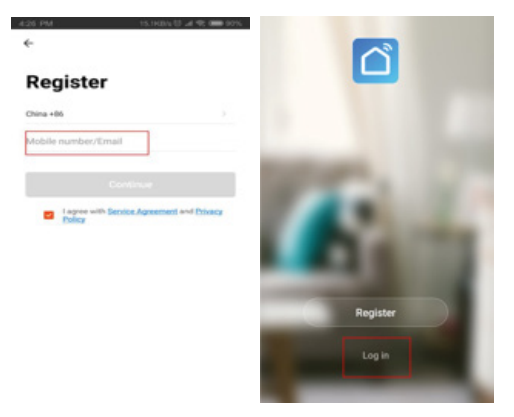

4. Als u zich wilt aanmelden moet u uw telefoonnummer of e-mailadres en wachtwoord invoeren, of uw identiteit via sms bevestigen. Zodra u zich hebt aangemeld, klikt u op "Apparaat toevoegen".

| 4                    |                 | 1655 PM                | 0.00KBN U.M    | 40.000.000 |
|----------------------|-----------------|------------------------|----------------|------------|
| C.                   |                 | Kate ~                 |                | +          |
| Log in               |                 | 30.0 -0<br>Sector Temp |                |            |
|                      |                 | All Devices            |                | 0          |
| China +86            |                 |                        |                |            |
|                      |                 |                        |                |            |
| Iobile number/Ernail |                 |                        |                |            |
| assword              |                 |                        | No devices yet |            |
|                      |                 |                        | Add Device     |            |
|                      | og in           |                        |                |            |
| ferify via SMS       | Forgot Password |                        |                |            |
|                      |                 |                        |                |            |
|                      |                 |                        |                |            |
|                      |                 |                        | *              | 0          |

5.0m de Prixton lamp aan uw account te koppelen, klikt u op "Alle" om door te gaan en selecteert u "Verlichtingsapparatuur":

| 4.53 PM       | 41.0 th (0.24)     | 0.000.000 | 1.55 PM      | HERONAL CONTRACTOR | COLORE COL    |
|---------------|--------------------|-----------|--------------|--------------------|---------------|
| ÷             | Select Device Type | $\approx$ | ÷            | All                |               |
| 0             |                    | 0         | 😑 Electrical | il Outlet          | $\rightarrow$ |
| Zigbee        | Bluetooth          | ~         | Wall Swit    | hih                | >             |
| Frequently Ad | ided               |           | 💡 Lighting ( | Devices            | 2             |
| g seo         | urity Camera       | >         | Air Condi    | ltioner            | >             |
| Zgt           | iee Gateway        | >         | e Robot Va   | acuum              | >             |
| тан           | Sensor             | >         | Water He     | eater              | >             |
| a we          | Socket(ZigBee)     | >         | Heater       |                    | >             |
| Wall          | Switch(ZigBee)     | >         | Cil Heate    | er                 | >             |
| Our           | ain Switch         | >         | Electric B   | Dianket            | >             |
| Air C         | landitioner        | >         | Air Purife   | er.                | >             |
| 11 PR         |                    | >         | Water Pu     | unifier            | >             |
| Smi           | ert Connect Sensor | >         | Dehumid      | lifier             | >             |

6. Daarna moet u nagaan of de lamp begint te knipperen. Dit knippersignaal geeft aan dat de lamp kan worden gekoppeld.

Hoe kan ik de lamp laten knipperen (EZ-modus) om ze vervolgens te koppelen.

(1). Sluit de lamp aan op de voedingsbron.

(2). Druk herhaaldelijk op de aan-uitschakelaar "on-off-on-off".

(3). De slimme lamp zal beginnen knipperen.

Hoe kan ik de knipperfrequentie van de slimme lamp verlagen (AP-modus). (1). Zet het apparaat aan. Zet het na 10 seconden weer uit en zet het vervolgens opnieuw aan.

(2). Zet het herhaaldelijk aan en uit.

(3). Wanneer de lamp begint te knipperen, gaat u verder met de volgende stap.

(4). Herhaal de verrichting: on-off-on-off-on. De lamp zal nu met een lagere frequentie knipperen.

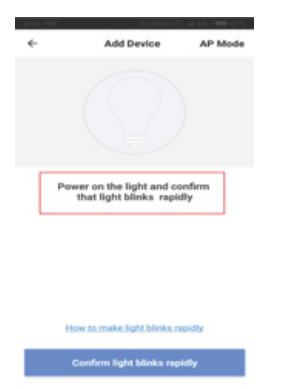

7. Klik op "Bevestigen dat de lamp knippert" en voer de wifi-code in van het netwerk waarmee u verbinding wilt maken.

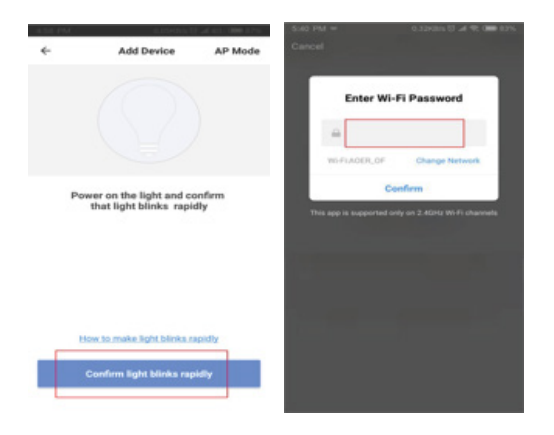

Hoe de spraakbediening van Amazon Echo gebruiken om uw slimme apparaten te besturen.

Stap 1: Ga naar de applicatie "Amazon Alexa" en klik op "Skills".

Stap 2: Typ "Smart Life" in de zoekmachine, selecteer "Smart Life" en klik op "Activeren". Stap 3: Voer de gebruikersnaam en het wachtwoord van Smart Life in.

Stap 4: Voer de gebruikersnaam en het wachtwoord van Amazon Alexa in.Stap 5: Klik op "Machtigen" om de verbinding tussen beide applicaties af te ronden.

Hoe Google Home gebruiken voor de bediening van de slimme lamp.

Stap 1: Ca naar de homepage van Google Home, selecteer "Besturing van het huis" en druk op "+".

Stap 2: Selecteer "Smart Life", en voer uw account en wachtwoord van Smart Life in.

Stap 3: Klik op 🖍 om een kamer toe te voegen

Stap 4: Uw apparaat verschijnt in de lijst "Besturing van het huis".

# Garantie beleid

Dit product voldoet aan de in het land van aankoop geldende garantiewetgeving. Als u een probleem hebt dat u niet kunt oplossen, moet u naar www.prixton.com gaan en op de contactoptie klikken om ons uw assistentieformulier toe te sturen. Deze technische en elektrische specificaties kunnen te allen tijde en zonder voorafgaande kennisgeving worden gewijzigd om het apparaat nog te verbeteren.

#### Vereenvoudigde EU-conformiteitsverklaring

Hierbij verklaart La Trastienda Digital SL, als eigenaar van het handelsmerk Prixton, en gevestigd in het Avenida Cervantes 49, módulo 25, Basauri 48970, Bizkaia, dat de radioapparatuur die hierna wordt beschreven:

| MERK    | MODEL | BESCHRIJVING | CATEGORIE |
|---------|-------|--------------|-----------|
| Prixton | BW10  | Wifi Bulb    | Home      |

Strookt met Richtlijn 2014/53/EU van het Europees Parlement en de Raad van 16 april 2014. De volledige tekst van de EU-conformiteitsverklaring is te vinden op de volgende internetsite:

www.prixton.com LA TRASTIENDA DIGITAL

# PRIXTON

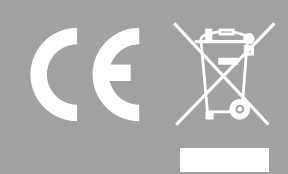